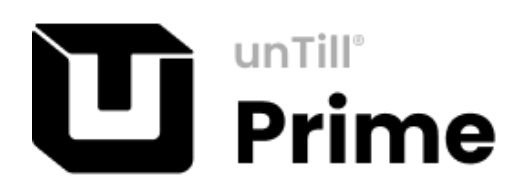

# Der Küchenmonitor

# How it works...

Abbildung der Prozesskette – Von der Bestellaufnahme bis zum Servieren der Gerichte

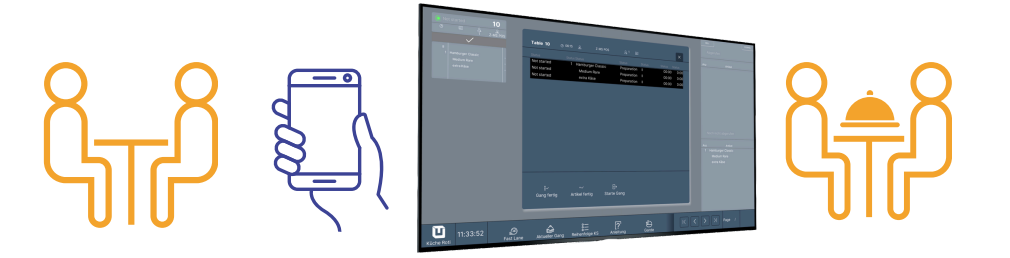

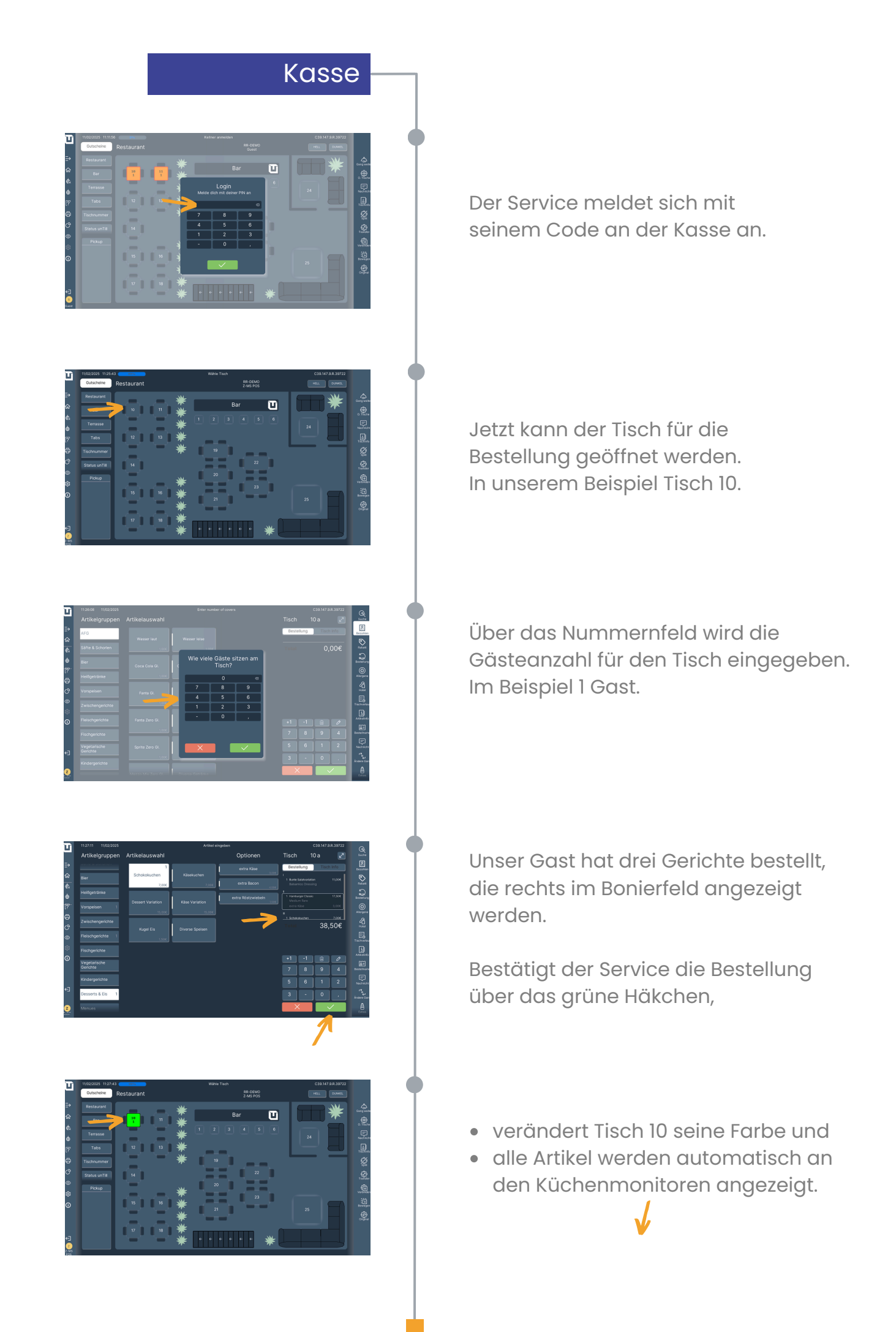

Gang 1 (Vorspeise) und Gang 3 (Nachspeise) erscheinen auf dem Küchenmonitor **Garde** im ersten Feld.

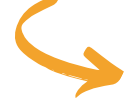

10 03:54 1 Z-MS POS **rot**  Tischnummer Vor wieviel Minuten bestellt Anzahl Gäste Name der Servicekraft **Gang wurde abgerufen** 

## Küchenmonitor

kalte Küche

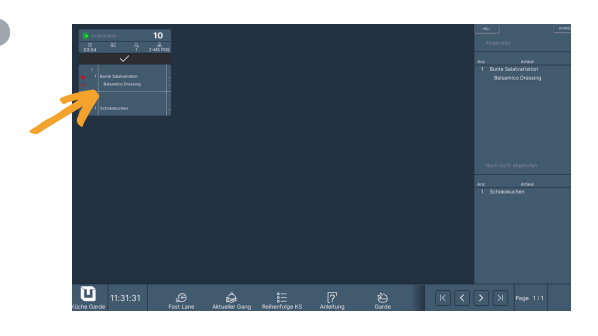

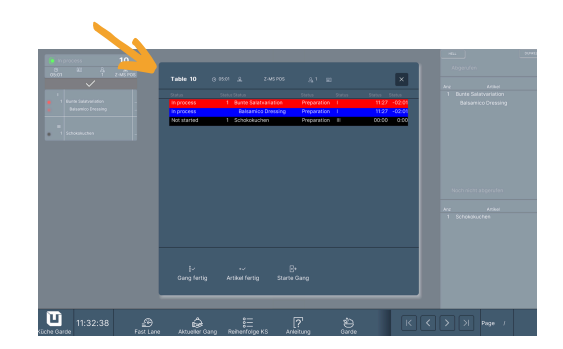

Ist der Gang fertig, muss die Küche über das Häkchen bestätigen

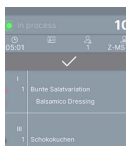

#### Küchenmonitor

warme Küche

Gleichzeitig wird auf dem Küchenmonitor **Roti** Gang 2 (Hauptspeise) angezeigt.

Table 10 06:15 Z-MS POS

schwarz

1

Tischnummer Ideale Zubereitungszeit Name Servicekraft Anzahl Gäste **noch nicht abgerufen** 

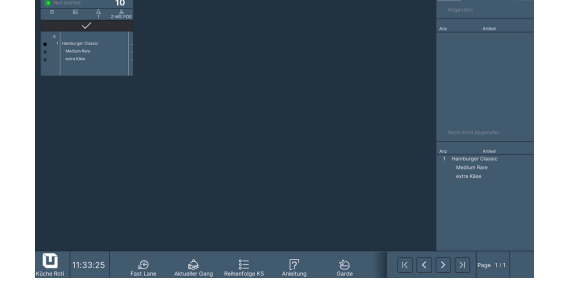

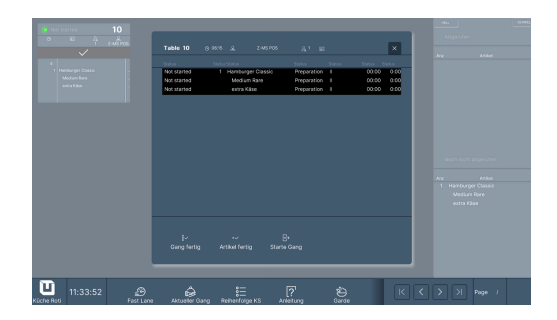

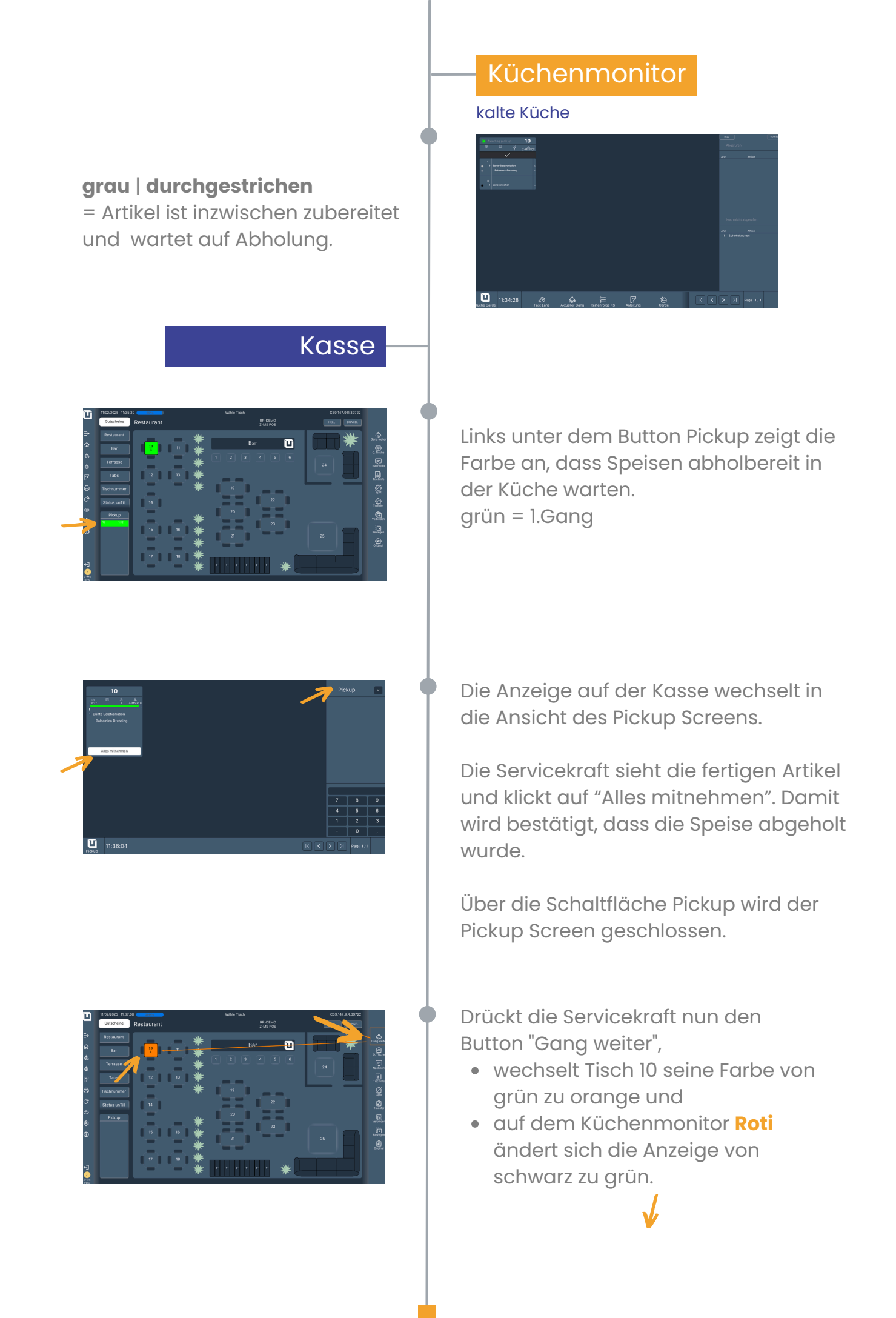

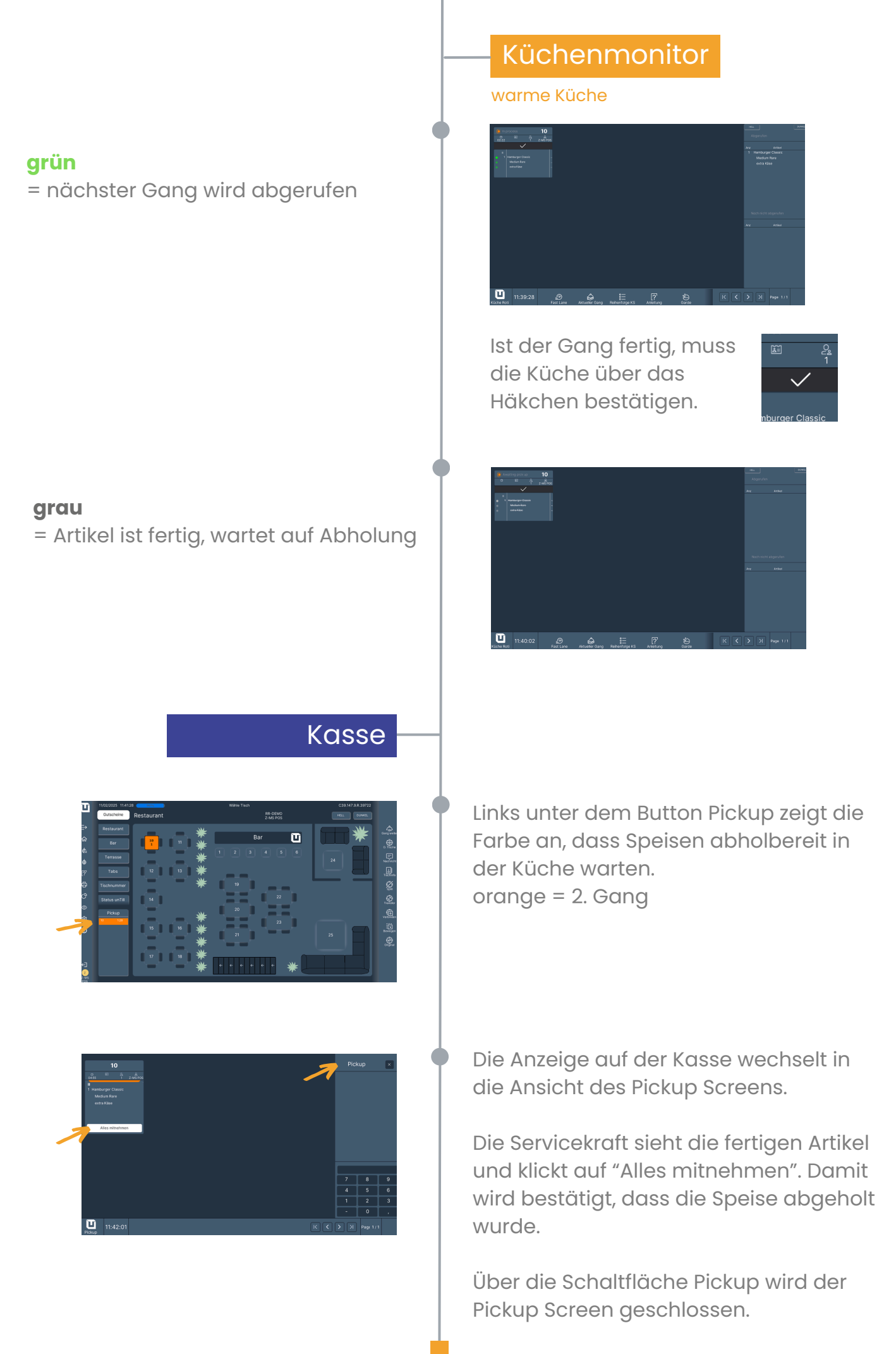

Küchenmonitor...how it works\_vs 2025 all rights reserved by MS POS GmbH

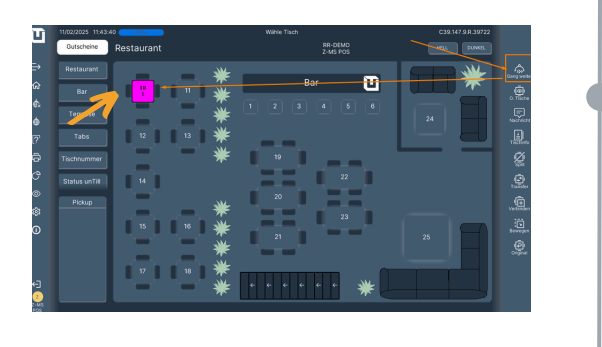

oliv | durchgestrichen

= Gang wurde abgerufen

#### grün

= letzter Gang wird abgerufen

grau | durchgestrichen = Artikel (Gang 3) ist fertig

Kasse

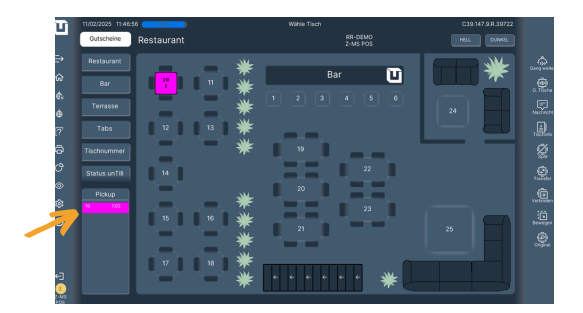

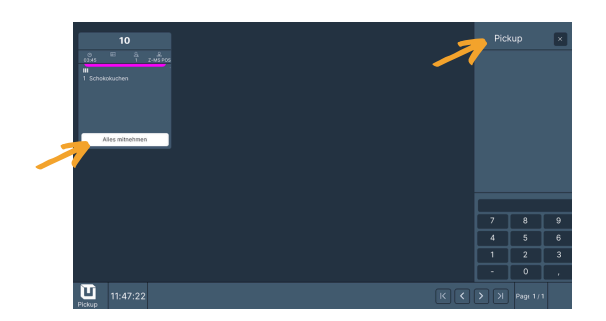

Drückt die Servicekraft nun den Button "Gang weiter",

- wechselt Tisch 10 seine Farbe von orange zu magenta und
- auf dem Küchenmonitor **Roti** ändert sich die Anzeige schwarz zu grün.

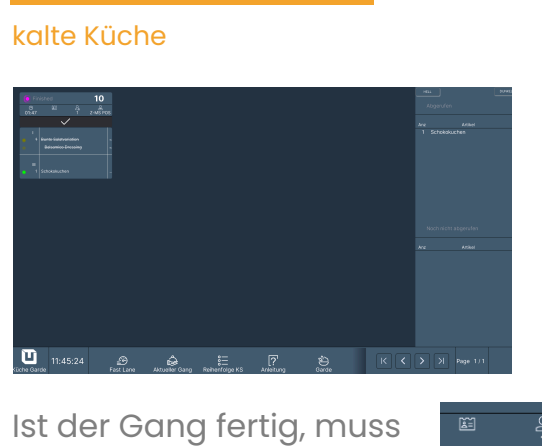

Ist der Gang fertig, muss die Küche über das Häkchen bestätigen.

Küchenmonitor

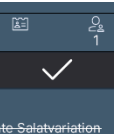

| Eristes 10                                |                              |  |          |  |  | Abartén |           |
|-------------------------------------------|------------------------------|--|----------|--|--|---------|-----------|
| ✓ <sup>™</sup> 1 2MSP                     | os.                          |  |          |  |  |         | Arthop    |
| e funte intervention<br>Bidomico Encosing |                              |  |          |  |  |         |           |
|                                           |                              |  |          |  |  |         |           |
|                                           |                              |  |          |  |  |         |           |
|                                           |                              |  |          |  |  |         |           |
|                                           |                              |  |          |  |  |         | atgerufen |
|                                           |                              |  |          |  |  |         | ATRA      |
|                                           |                              |  |          |  |  |         |           |
|                                           |                              |  |          |  |  |         |           |
|                                           |                              |  |          |  |  |         |           |
|                                           |                              |  |          |  |  |         |           |
| Liche Garde                               | B<br>Fast Lane Attueller Gan |  | Arietura |  |  |         | Page 1/1  |

Links unter dem Button Pickup zeigt die Farbe an, dass Speisen abholbereit in der Küche warten. magenta = 3. Gang

Die Anzeige auf der Kasse wechselt in die Ansicht des Pickup Screens.

Die Servicekraft sieht die fertigen Artikel und klickt auf "Alles mitnehmen". Damit wird bestätigt, dass die Speise abgeholt wurde.

Über die Schaltfläche Pickup wird der Pickup Screen geschlossen.

#### Kasse

| Π           |                       |                                         |           |
|-------------|-----------------------|-----------------------------------------|-----------|
|             | Outscheine Restaurant | RR-DEMO<br>Z-MS POS                     |           |
| ₽           | Restaurant            |                                         | Gang webs |
| ŵ           | Bar 10                | Bar 😃 📶 🌋                               | ۵         |
| ¢.          | Terrasse              | - 🚆 1 2 3 4 5 6 🔤 📊                     | ¢         |
| 0<br>7      | Tabs 12               |                                         |           |
| ur<br>A     | Tinterment            |                                         | 1220m     |
| ð           |                       |                                         | \$        |
| •           | Status unTil          | 20                                      | Turster   |
| ٢           | Pickup                | · · · · · · · · · · · · · · · · · · ·   | .vetender |
| 0           | 15                    |                                         | tewegee   |
|             |                       | · _ ★ · _ · · · · · · · · · · · · · · · | <u>.</u>  |
|             | 17                    |                                         |           |
| €]<br>2     |                       |                                         |           |
| 2-MS<br>#CR |                       |                                         |           |

Alle Artikel sind abgeholt und serviert. Die Bestellung ist abgeschlossen. Auf den Küchenmonitoren wird nichts mehr angezeigt. Die komplette Bestellung wurde nun zubereitet, abgeholt und serviert. Das Bonierfeld zeigt keine Meldung.

## Küchenmonitor

warme Küche kalte Küche

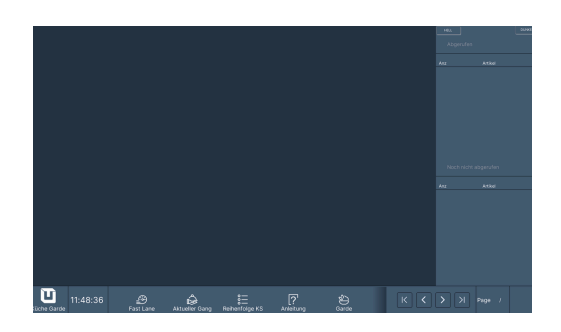